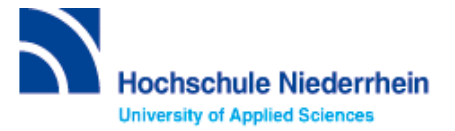

## Lösung zur Einführung in Bibliotheksbenutzung – Grundkurs – FB 10 (Stand: 24.10.2022)

### Lösen Sie im Katalog folgende Aufgaben

Suchen Sie in der einfachen Suche "Das Krankenhaus der Zukunft: von der Gegenwart in die Zukunft / Herausgeber Dr.-Ing. Sebastian Wibbeling. – 2017".

Unter welcher Signatur und in welcher Zweigstelle befindet sich das Buch

 Status
 Standort
 Signatur

 Entliehen
 Sonderkonto / Otten/Labor 10
 VZU Kran

 Ausleihbar
 Bibliothek Campus Krefeld Süd
 VZU Kran

#### Erläuterung: Sonderkonto / Dozentenname / Labor(bestände) / Fachbereich. Laborbestände sind Medien, die in den Labors und sonstigen Einrichtungen der Hochschule Niederrhein aufgestellt sind. Bitte wenden Sie sich an den/die Betreuer/in des Labors, um das Medium vor Ort zu nutzen.

Was entnehmen Sie der Status-Anzeige? Was passiert mit der Status-Anzeige, wenn Sie "Campus Krefeld West" als aktuellen Standort wählen?

Lösung: Angaben zur Verfügbarkeit.

Zweigstelle: 🎓 Campus Krefeld West 💌

Campus Krefeld Süd

Campus Mönchengladbach

Die Status-Anzeige ändert sich von Ausleihbar auf Bestellbar. Es ist wichtig, dass Sie den Standort wählen, an dem Sie das Buch abholen wollen. Wenn Sie z.B. Krefeld West auswählen, wird das Buch nach KR West bestellt und per Hauspost geliefert.

Wie viele Treffer erzielen Sie in der Kategorie "Katalog", wenn Sie im Suchfeld "Krankenhaus" eingeben und auf Online-Ressourcen einschränken? (Stand 24.10.2022)

Lösung: 708 Treffer

#### Wie viele Treffer erzielen Sie in der Kategorie "Mehr"?

| Lösung:      | 595.312 Treffer                                                                                                    |
|--------------|----------------------------------------------------------------------------------------------------|
|              | Katalog 708     Mehr 595.312       krankenhaus                                                                                                    |
| Erläuterung: | "Katalog" verzeichnet den gesammten Bestand unserer Bibliothek.                                                                                                    |
|              | <ul> <li>Im Reiter "Mehr" befindet sich unser Bestand aus dem Katalog und aus anderen Bibliotheken deutschlandweit.</li> <li>Beim Anklicken des Buttons  <ul> <li>Wie komme ich dran?</li> <li>erfahren Sie den Zugang zum gewünschten Titel.</li> </ul> </li> <li>Online <ul> <li>Vor Ort</li> <li>Per Fernleihe</li> </ul> </li> <li>WICHTIG: Fernleihe kostet 1,50€ (Bearbeitungsgebühr) pro Buch oder Aufsatz in Kopieform. Beim Klicken auf den "Bestellen" Button, und der Anmeldung mit Bibliotheksnummer und Passwort gelangen Sie zu einer Bestellmaske. Erst mit dem Drücken auf "Bestellen" wird eine Fernleihe ausgelöst und Ihr Bibliothekskonto mit 1,50€ belastet.</li> </ul> |

#### Suchen Sie die Zeitschrift "Führen und Wirtschaften im Krankenhaus" ISSN 0175-4548.

Seit wann bezieht die Bibliothek diese Zeitschrift?

| Lösung:      | 1999 - Heute                                                                                                    |
|--------------|----------------------------------------------------------------------------------------------------|
|              | Lokal vorhanden: "Führen und Wirtschaften im Krankenhaus": <i>Standort:</i> Mönchengladbach HS Niederrhein // KR Süd ; Signatur: QER Führ ;<br>Vorhandener Erscheinungszeitraum: 16.1999 - |
| Erläuterung: | Ein detailierter Überblick zum Bestand ist zu finden unter "Bestand/Besitz" -> ganz unten.                                                                                                 |

# Lösungen für die Recherche in der Fachdatenbank: SpringerLink mit E-Books (Stand: 07.06.2022)

Suchen Sie in der freien Suche nach Büchern und Artikeln zum Thema Digitalisierung im Gesundheitswesen.

| Description Springer Lin     | nk                                                                                                  |                                                                                                    | » Registrierung / Anmeldung Deutsch v Akac                 |  |
|------------------------------|----------------------------------------------------------------------------------------------------|----------------------------------------------------------------------------------------------------|------------------------------------------------------------|--|
| Digitalisierung Ge           | esundheits                                                                                          | wesen 💿 Neue Suche 🔍                                                                                                    | *                                                          |  |
|                              |                                                                                                    |                                                                                                    |                                                            |  |
| Start • Books A - Z          | Journals A -                                                                                        | Z • Videos • Librarians                                                                                                    |                                                            |  |
| Auch Vorschau-Ir<br>anzeigen | nhaite 🔽                                                                                            | 5,734 Ergebnisse gefunden für 'Digita                                                                                                    | lisierung Gesundheitswesen'                                |  |
| Suche verfeinern             |                                                                                                    | Sortieren nach Relevanz Neuste zuerst                                                                                                    | Alte stelzu Veröffentlichungsdatum 4 Seite 1               |  |
|                              |                                                                                                    | Artikel                                                                                                    | 1                                                          |  |
| Produkttyp                   |                                                                                                    | Wissen schafft Gesundheit: Das Programm "Fit in                                                                                                    |                                                            |  |
| Kapitel                      | 2,345                                                                                               | Gesundheitsfragen" zur Stärkung der Gesundheitskompetenz von<br>Schülerinnen und Schülern<br>In Deutschland weist mehr als die Hälfte der Bevökerung eine geringe Gesundheitskompetenz auf. Diese |                                                            |  |
| Buch                         | 1,922                                                                                               |                                                                                                    |                                                            |  |
| Arukei                       | 1,383                                                                                               |                                                                                                    |                                                            |  |
| Nachschlagewerk Eintrag 84   |                                                                                                    | Menschen haben Schwierigkeiten, gesundheitsrelevante Informationen zu finden, einzuordnen und                                                                                                    |                                                            |  |
| Konterenzpapier              | 34                                                                                                  | anzuwenden. U                                                                                                    |                                                            |  |
| Konferenzbeiträge            | 15 Ulrike Koller, Birgit Siepmann, Verena Braun im Bundesgesundheitsblatt - Gesundheitsforsch (2022 |                                                                                                    |                                                            |  |
| Fachgebiet                   | alle anzeigen                                                                                       | » PDF herunterladen (603 KB) » Artikel ansehen                                                                                                    |                                                            |  |
| Business and Management      | 1,757                                                                                               | Anditant                                                                                                    |                                                            |  |
| Medicine & Public Health     | 1,423                                                                                               | Artikel<br>Die Bedeutung schulischer Ge                                                                                                    | sundheitsförderung für die Erhöhu                          |  |
| Sozialwissenschaften         | 582                                                                                                 | gesundheitlicher Chancengleichheit<br>Sozioökonomisch bedingte Ungleichheiten in der Gesundheit sind ein wichtiges Public-Health-Handlungs                                                        |                                                            |  |
| Informatik                   | 360                                                                                                 |                                                                                                    |                                                            |  |
| Volkswirtschaft              | 267                                                                                                 |                                                                                                    |                                                            |  |
|                              |                                                                                                    | Und deren Reduzierung eines ihrer wichtigsten z                                                                                                    | Liele. Bislang ist es jedoch kaum gelungen, gesundheitlich |  |
| Teilgebiet                   | alle anzeigen                                                                                       | D. Irene woor w.sc., Janis bleber Im bundesgesundheitsblatt - Gesundheitsforsch (2022)<br>DBS harvefelt dar (014 KD) - Artikel analysis                                                           |                                                            |  |
| Health Care Management       | 647                                                                                                 | » FUF neruntenagen (374 KB) » Artikei ansenen                                                                                                    |                                                            |  |

Erläuterung: Die Sprache kann oben rechts verändert werden. Treffer mit einem gelben Schloss wurden nicht lizensiert und sind nicht zugängig.

Notieren Sie sich zwei Titel Ihrer Wahl.

Lösung: Buch: "Künstliche Intelligenz im Gesundheitswesen"

Artikel: "Cybersicherheit in Krankenhäusern – Teil 1: IT-Compliance als Leitungsaufgabe "

Wie müssen Sie vorgehen, um den Volltext des einsehbaren Titels als Suchergebnis zu erhalten?

Lösung:

Buch: "Download book PDF" anklicken
Download book PDF

Artikel: "Download PDF" anklicken

Download PDF

Bei Fragen oder Problemen können Sie sich gerne per Telefon (<u>+49 (0)2161 186-3400</u>), per E-Mail (<u>bibliotheksauskunft(at)hs-niederrhein.de</u>) oder persönlich am Service bei uns melden.